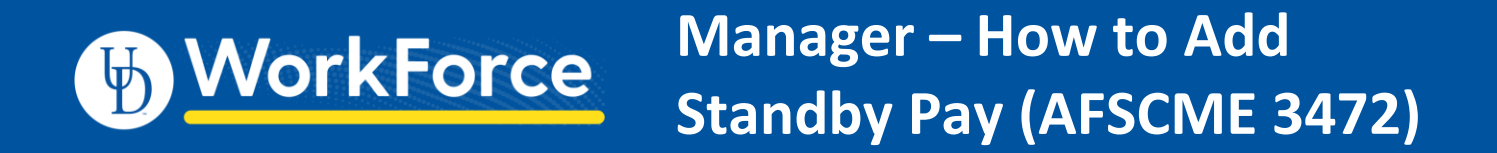

## A manager must add a new time slice for an employee to receive Standby Pay.

- 1. In the employee's timesheet, add a new time slice on the appropriate date
- 2. Select the pay code Standby Pay

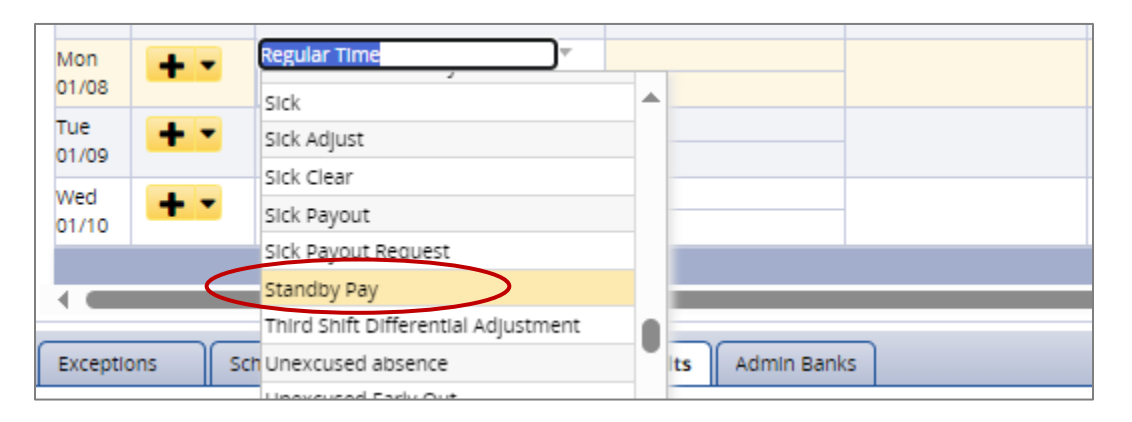

- 3. Enter 200.00 in Hours
  - \$200 will display in the **Amount** column
  - The employee will get \$200 (gross amount)
  - This amount can be seen in the Results tab

| Date                                                                           | Entry Code                            | Hou         | irs      | Override F | Rate   | Adjust Reason |  |
|--------------------------------------------------------------------------------|---------------------------------------|-------------|----------|------------|--------|---------------|--|
| Sun<br>01/07                                                                   | Regular Time                          | ▼           | $\frown$ |            |        |               |  |
| Mon<br>01/08                                                                   | Standby Pay                           | · (         | 200.00   |            |        |               |  |
| Tue<br>01/09                                                                   | Regular Time                          | ▼           |          |            |        |               |  |
| Wed 1/10                                                                       | Regular Time                          | ▼           |          |            |        |               |  |
|                                                                                |                                       |             |          |            |        |               |  |
| Exceptions Schedule Punch Log Time Of Results dmin Banks                       |                                       |             |          |            |        |               |  |
| Work D.,. Assignment Description Pay Code Paid Ho., Unpaid Ho., Est Gross P.,. |                                       |             |          |            |        |               |  |
| 01/08/2024                                                                     | Electronics Repairer*-Facilities-Elec | Standby Pay | 0.00     | 0.00       | 200.00 |               |  |

NOTE: If the standard 'Standby Pay' work arrangement is split, Manager may split up the Standby Pay (total \$200) among employees who are covering Standby duty that week.